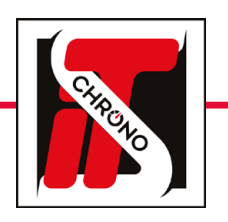

# **CHRONOGRAPHES**

# **POCKET PRO BLUETOOTH • MANUEL UTILISATEUR**

REF. HL400-BT

Le **Pocket Pro Bluetooth** est simple d'utilisation et, à la différence de tous les autres Pocket Pro, les données enregistrées par ce dernier sont accessibles sur votre smartphone, tablette ou ordinateur grâce au serveur GSM **www.tagheuertiming.online.** 

Nous allons donc voir dans un premier temps quels sont les principes de fonctionnement du Pocket Pro Bluetooth. Puis, dans un second temps, comment optimiser l'utilisation du Pocket Pro Bluetooth avec le **serveur GSM TAG Heuer** et le logiciel de chronométrage **Elite V3.** 

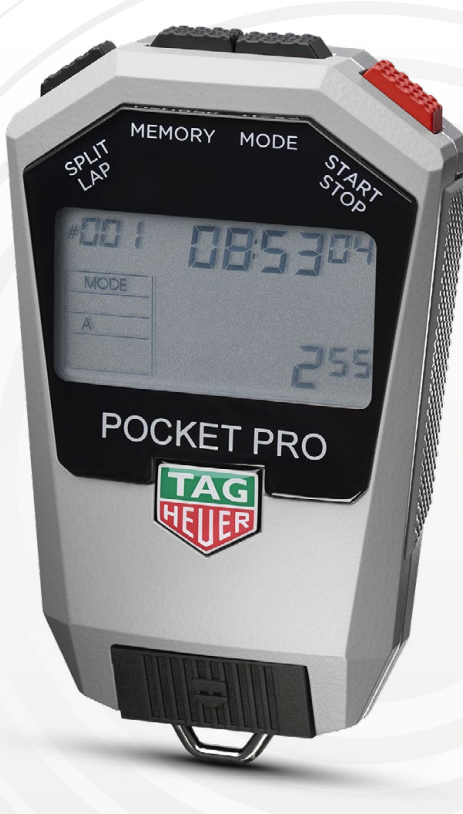

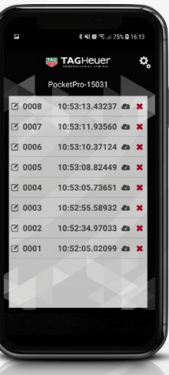

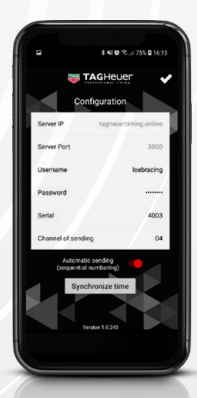

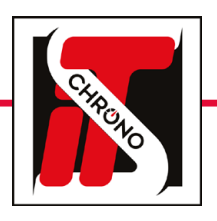

# **POCKET PRO BLUETOOTH • MANUEL UTILISATEUR**

### REF. HL400-BT

### FONCTION BLUETOOTH

La grande nouveauté de ce Pocket Pro est sa fonction Bluetooth qui permet d'accéder aux données sur son smartphone, sa tablette ou son ordinateur. Pour cela, rien de plus simple que de télécharger **l'application Pocket Pro GSM** disponible sur l'App Store et Google Play.

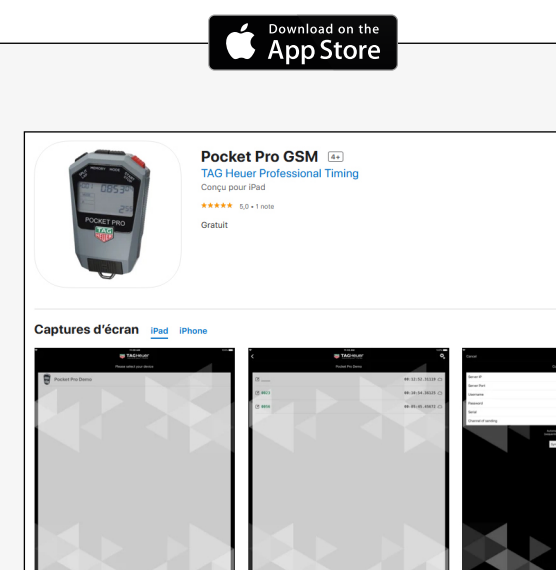

Cette application GSM pour le Pocket Pro offre aux utilisateurs l'accès aux fonctions de chronométrage lifes à votre smartphone et à notre serveur GSM www.tagheuertiming online Votre Pro peut maintennet être synchronis à ever cotre smartphone. Tous les horaires peuvent être

envoyés au serveur GSM sur www.tagheuertiming.online en mode séguentiel automatique ou avec

identification manuelle.

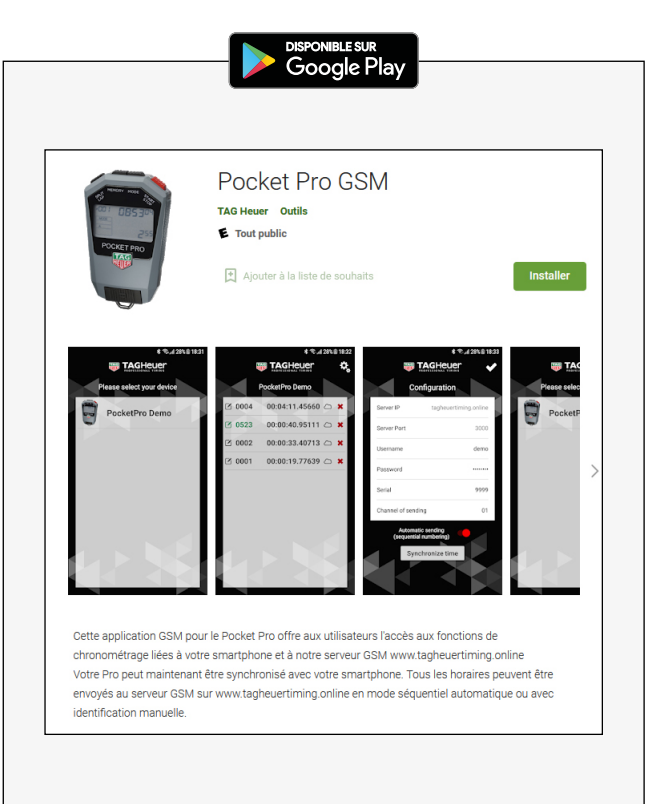

#### SIMPLE D'UTILISATION

Comme l'ensemble de la gamme des Pocket Pro, le **Pocket Pro Bluetooth** est simple d'utilisation.

Il dispose des modes de chronométrage suivants :

- DATE
- STOPWATCH
- TIME
- COUNT DOWN
- RALLYE A

Concernant la prise en main du Pocket Pro Bluetooth veuillez vous référer au manuel d'utilisation du HL400-R disponible sur notre site.

En effet, ce dernier possède toutes les fonctions du Pocket Pro Bluetooth à l'exception du Bluetooth.

#### MANUEL HL400-R

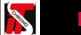

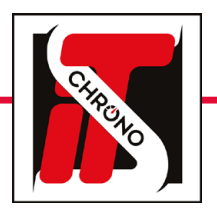

## **POCKET PRO BLUETOOTH • MANUEL UTILISATEUR**

#### APPLICATION

Une fois l'application téléchargée, et que le Bluetooth de votre téléphone est bien activé (celui du Pocket Pro reste actif en continu) il vous suffit d'**ouvrir l'application** et de sélectionner l'appareil utilisé.

Si plusieurs appareils sont disponibles, vous pouvez les différencier à l'aide du numéro de série qui se trouve au dos du Pocket Pro.

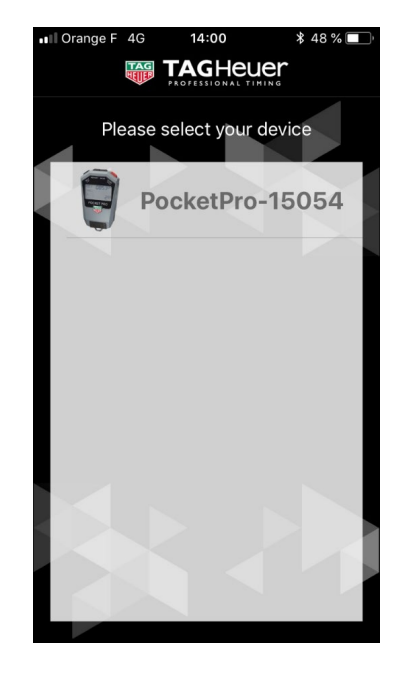

999

### **NOUVELLE COURSE**

Après avoir sélectionné l'appareil utilisé, un message apparaîtra vous demandant si vous voulez démarrer une nouvelle course.

Si vous dites **NON**, rien ne se passe ni sur votre Pocket Pro, ni sur votre smartphone. Si vous dites **OUI**, votre Pocket Pro se remettra automatiquement à zéro, prêt à être lancé pour une nouvelle session de chronométrage.

Vous pouvez maintenant appuyer sur la touche **START** de votre Pocket Pro pour lancer une session de chronométrage.

PocketPro-15054

Start a new race ? Start a new race and clear the memory

of the Pocket Pro?

Yes

No

\$ 94 %

#### **IDENTIFICATION AUTOMATIQUE OU MANUELLE**

REF. HL400-BT

Désormais, chaque impulsion émise par le Pocket Pro sera transférée dans l'application. Vous pourrez donc **voir chaque passage sur votre smartphone** et même **renseigner un numéro de concurrent** sur les passages de manière automatique ou manuelle.

La sélection de l'identification **automatique** ou **manuelle** se fait via les paramètres de l'application. Vous pouvez également **synchroniser l'heure** de votre Pocket Pro à celle de votre smartphone via les paramètres de l'application – touche **SYNCHRONIZE TIME.** 

Vous voilà prêt à utiliser votre Pocket Pro Bluetooth avec votre smartphone. Mais les avantages de cet appareil ne s'arrêtent pas là, nous allons maintenant voir comment **optimiser son utilisation** et même **comment faire un chronométrage** entièrement avec cet appareil.

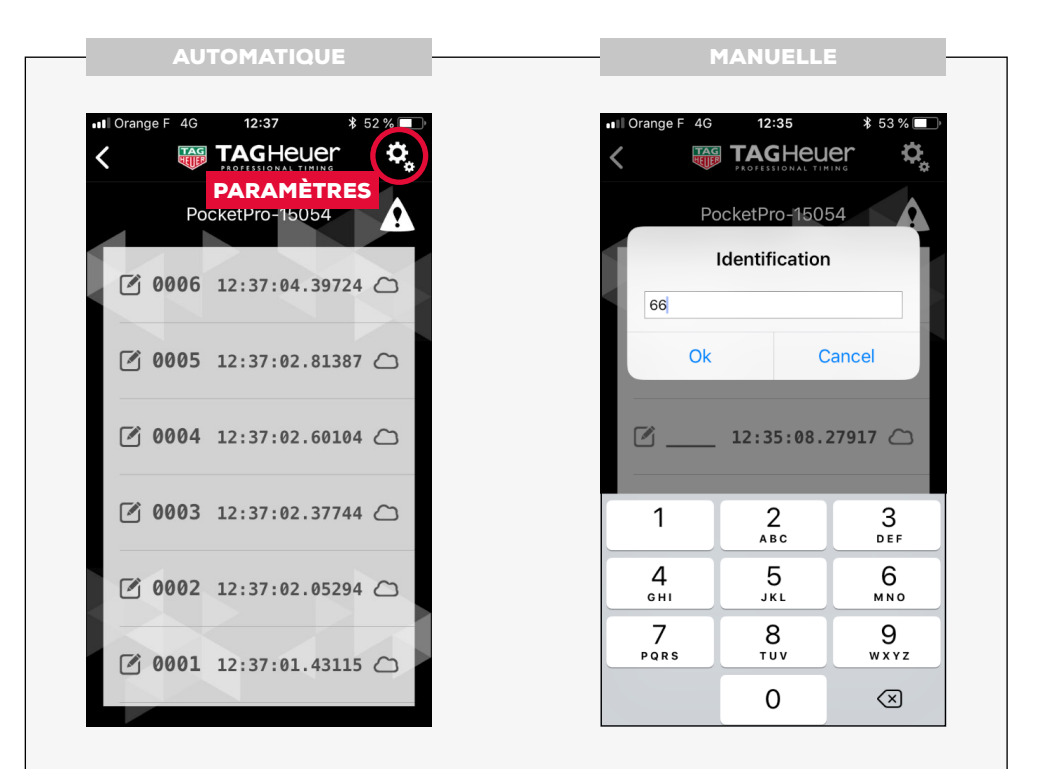

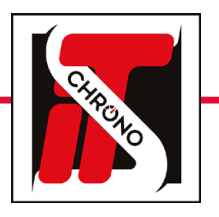

# **CHRONOGRAPHES**

# **POCKET PRO BLUETOOTH • MANUEL UTILISATEUR**

## **CONNEXION AU SERVEUR**

Le dialogue entre votre Pocket Pro Bluetooth et votre smartphone est désormais opérationnel, mais il faut encore faire dialoguer votre smartphone avec le **serveur GSM TAG Heuer.** Rendez vous sur le site internet **TAG Heuer Timing** afin de créer votre compte personnel.

## https://tagheuertiming.online/

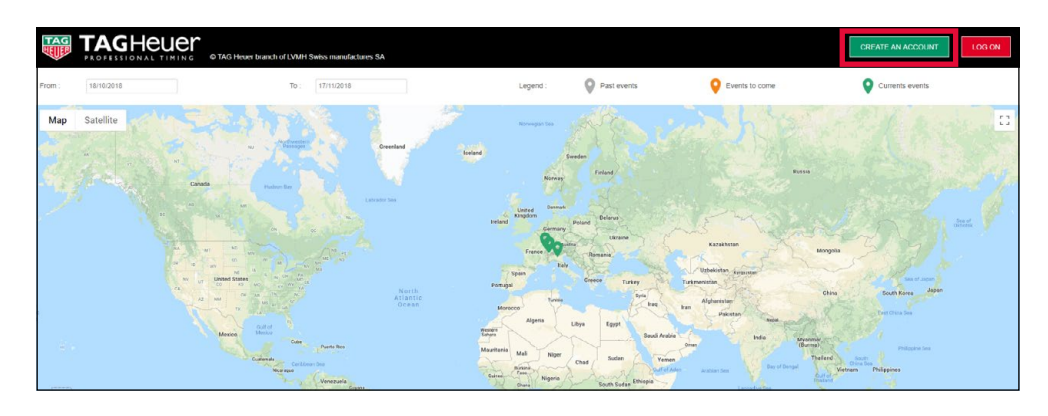

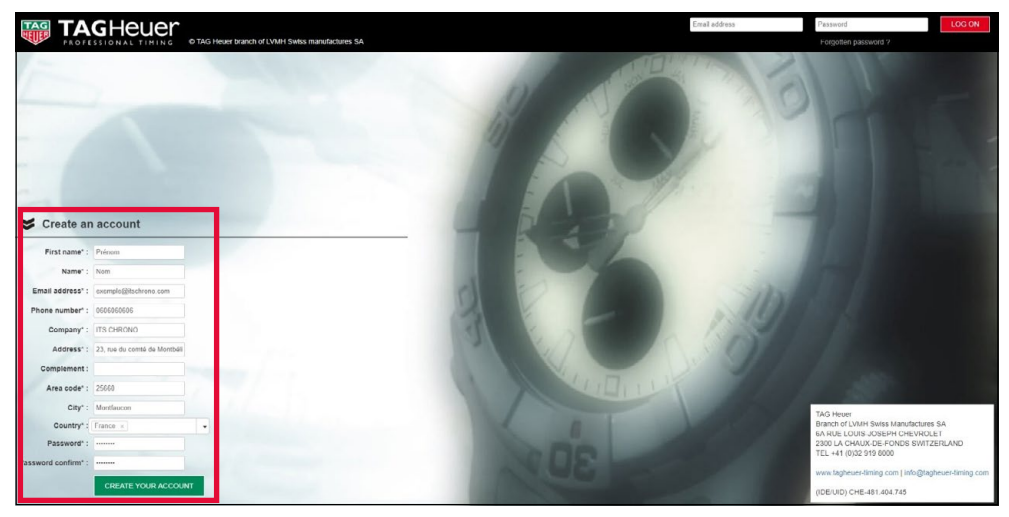

#### **RENSEIGNEMENT DES DONNÉES PERSONNELLES**

Une fois votre compte créé, vous aurez alors accès aux rubriques suivantes :

MATERIAL • CONFIGURATIONS • EVENTS • ALL RACES • MY PROFIL • OPTIONS

Dirigez-vous dans la rubrique **MY PROFIL** puis **TIMER ID** afin de terminer le renseignement des données personnelles. En effet les informations que vous allez renseigner dans cette rubrique sont très importantes car **elles vous seront demandées sur votre smartphone** (*sur l'application Pocket pro GSM*) **et sur votre PC** (*sur GSM Interface*) pour vous connecter à votre compte et activer le transfert des données au serveur GSM.

### PENSEZ À BIEN SAUVEGARDER ET VALIDER AVANT DE QUITTER CETTE PAGE

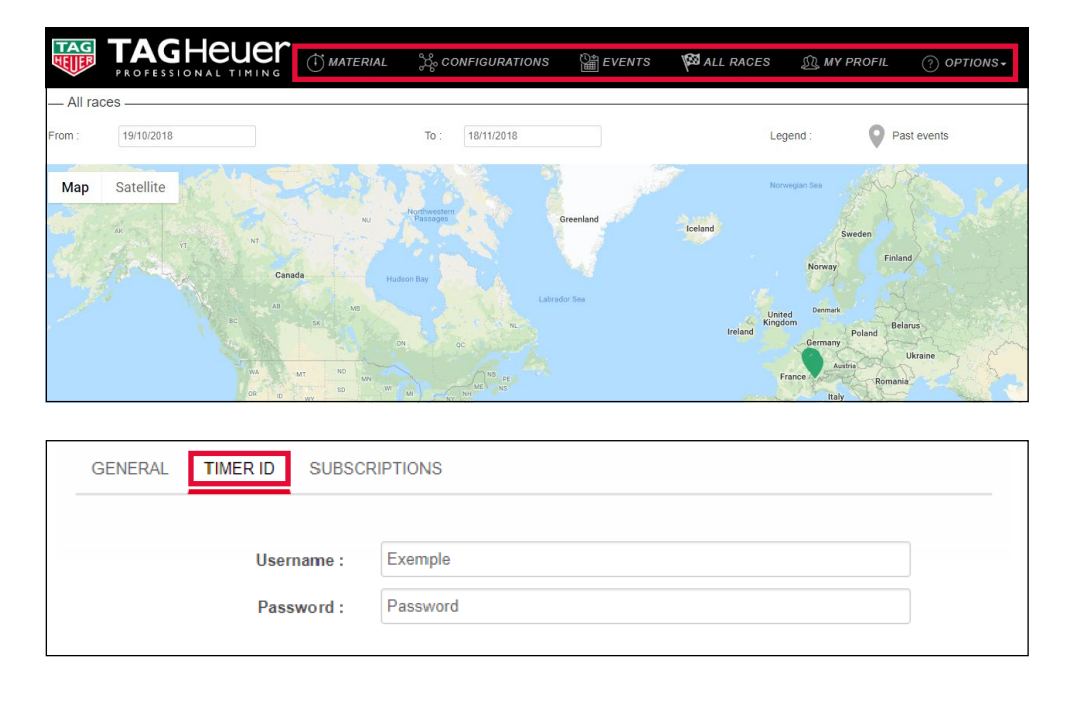

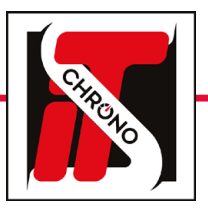

# **POCKET PRO BLUETOOTH • MANUEL UTILISATEUR**

### APPAREILS EN LIAISON

Cette étape consiste au renseignement des divers appareils qui seront en liaison avec le serveur GSM.

Pour cela, il faut vous rendre dans la rubrique **MATERIAL** puis ajouter votre/vos Pocket Pro Bluetooth et votre **PC** (*pour l'utilisation ultérieure d'Elite V3*).

#### RENSEIGNEMENT DU POCKET PRO BLUETOOTH

| Material type :* | HL400 Bluetooth × | • |
|------------------|-------------------|---|
| Model :*         | Pocket Pro App ×  | • |
| Color :          | Grey ×            | - |
| Serial number :* | 0054              |   |

## **RENSEIGNEMENT DU PC**

| Material type :* | Windows PC ×   | • |
|------------------|----------------|---|
| Model :*         | PC Interface × | - |
| Color :          | Black ×        | • |
| Serial number :* | 9000           |   |

#### IMPORTANT

LE SERIAL NUMBER DU POCKET PRO BLUETOOTH DOIT ÊTRE RENSEIGNÉ AVEC

#### **4 CHIFFRES**

DANS L'EXEMPLE CI-DESSUS, LE SERIAL NUMBER AU DOS DU POCKET PRO UTILISÉ EST 15'054, ET CELUI RENSEIGNÉ LORS DE L'AJOUT DE L'APPAREIL EST 0054.

POUR LE SERIAL NUMBER DU PC VOUS POUVEZ METTRE UN NUMÉRO À 4 CHIFFRES DE VOTRE CHOIX DU MOMENT QU'IL N'EST PAS DÉJÀ UTILISÉ PAR UN AUTRE APPAREIL.

## CONFIGURATION

Les appareils étant ajoutés, vous pouvez passer à la rubrique **CONFIGURATIONS.** 

Cette rubrique consiste à créer une configuration afin de dire quel appareil envoie des informations via le serveur GSM à quel appareil.

Pour la configuration ci-dessous, il y a seulement un Pocket Pro et un PC de sélectionnés. C'est le Pocket Pro qui envoie ses informations au PC.

|                                  |                          | Na                         | me* :* POCKET F            | PRO BLUETOOTH  |               |                             |                      |
|----------------------------------|--------------------------|----------------------------|----------------------------|----------------|---------------|-----------------------------|----------------------|
| <i>— Filtered —</i>              | Color : Ty               | pe or click here           |                            |                | •             |                             |                      |
|                                  |                          |                            | MATERIAL LIST              |                |               | ٥                           |                      |
|                                  |                          |                            | Material type              | Model          | Serial number | Color                       |                      |
|                                  |                          |                            | HL400 Bluetooth Windows PC | Pocket Pro App | 9000          |                             |                      |
|                                  |                          |                            | φ                          | r o mondoo     | 1sur 1 >>>    | Enregistrements 1 - 2 sur 2 |                      |
|                                  |                          |                            |                            |                |               | SEND                        |                      |
|                                  | CONFIGURAT               | ION                        |                            | 0054           |               |                             | PC Interface<br>9000 |
| OFDT                             |                          | Po                         | cket Pro App<br>0054       |                |               |                             |                      |
|                                  |                          |                            | PC Interface<br>9000       |                | Ļ             |                             |                      |
| gend : The material at the top o | of the table sends its c | data to the left material. | •                          |                |               |                             |                      |
|                                  |                          |                            |                            |                |               |                             |                      |
|                                  |                          |                            |                            |                |               |                             |                      |
|                                  |                          |                            |                            |                |               |                             |                      |
|                                  |                          |                            |                            |                |               |                             | ↔ SAVE AS            |
|                                  |                          |                            |                            |                |               |                             |                      |
|                                  |                          |                            |                            |                |               |                             |                      |
|                                  |                          |                            |                            |                |               |                             |                      |
|                                  |                          |                            |                            |                |               |                             |                      |
|                                  |                          |                            |                            |                |               |                             |                      |
|                                  |                          |                            |                            |                |               |                             |                      |

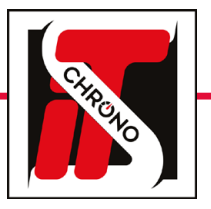

# **CHRONOGRAPHES**

# **POCKET PRO BLUETOOTH • MANUEL UTILISATEUR**

### REF. HL400-BT

## **CRÉATION D'UNE ÉPREUVE**

La dernière étape à faire sur le site **TAG Heuer Timing Online** est celle de la création de l'épreuve qui se fait via la rubrique **EVENTS.** Pour cela, il suffit de renseigner les informations demandées.

Pour le champ **ACTIVATE CONFIGURATION** vous devez sélectionner la configuration créée précédemment. En bas de page vous aurez un rappel de la configuration sélectionnée.

L'activation ou non du champ **TEST** influe seulement sur la visibilité ou non de votre épreuve sur la map du site TAG Heuer Timing Online.

| Test :*                 | Non            |                                                                                                    |           |             |              |                         |  |
|-------------------------|----------------|----------------------------------------------------------------------------------------------------|-----------|-------------|--------------|-------------------------|--|
| Name :*                 | RACE POCKET PR | RO BLUETOOTH                                                                                                    |           |             |              |                         |  |
| Start date :*           | 19/10/2018     |                                                                                                    |           |             |              |                         |  |
| End date :*             | 26/10/2018     |                                                                                                    |           |             |              |                         |  |
| Start country :*        | FR - France ×  |                                                                                                    |           |             |              |                         |  |
| Start city :*           | Dijon, France  |                                                                                                    |           |             |              |                         |  |
| Time zone :             | Europe/Paris   |                                                                                                    |           |             |              |                         |  |
| Activate configuration* | POCKET PRO BL  | UETOOTH ×                                                                                                    |           |             |              |                         |  |
| Event URL :             |                |                                                                                                    |           |             |              |                         |  |
| Live timing URL :       |                |                                                                                                    |           |             |              |                         |  |
| MATERIAL LIST           |                |                                                                                                    |           |             |              | 0                       |  |
| Label                   | lodel          | Serial number                                                                                                    | Color     | Timekeeping | Phone number | Software port           |  |
| HL400 Bluetooth Por     | cket Pro App   | 0054                                                                                                    |           |             |              | 7000                    |  |
| Windows PC PC           | Interface      | 9000                                                                                                    | $\bullet$ |             |              |                         |  |
| a ¢                     |                | ia <a page<="" th=""><th>a 1 sur 1</th><th>b&gt; bi</th><th>Enre</th><th>gistrements 1 - 2 sur 2</th><th></th></a> | a 1 sur 1 | b> bi       | Enre         | gistrements 1 - 2 sur 2 |  |

### **FINALISATION DE LA CONFIGURATION**

L'ensemble des configurations du site internet étant faites, retournez sur votre smartphone pour **finaliser la configuration** et rendre l'**envoi des informations au serveur** possible.

#### **PARAMÈTRES DE L'APPLICATION**

Indiquez les champs **USERNAME** et **PASSWORD** qui correspondent aux champs renseignés précédemment dans la rubrique **TIMER ID** sur le site internet **TAG Heuer Timing Online**.

Il vous faut également renseigner le **numéro de série** de votre Pocket Pro Bluetooth (*toujours au format de 4 chiffres*) et dire à quel canal de chronométrage vous voulez qu'il corresponde.

#### **CONNEXION SERVEUR**

Une fois la finalisation de la configuration effectuée et validée, un message vous indiquant que la connexion avec le serveur est opérationnelle apparaîtra en haut de votre écran.

#### **TRANSFERT DES IMPULSIONS**

Désormais, chaque impulsion émise par le Pocket Pro Bluetooth et reçue sur votre smartphone est transférée au serveur. Vous pouvez voir cette validation avec **le nuage sur la droite qui se remplit.** 

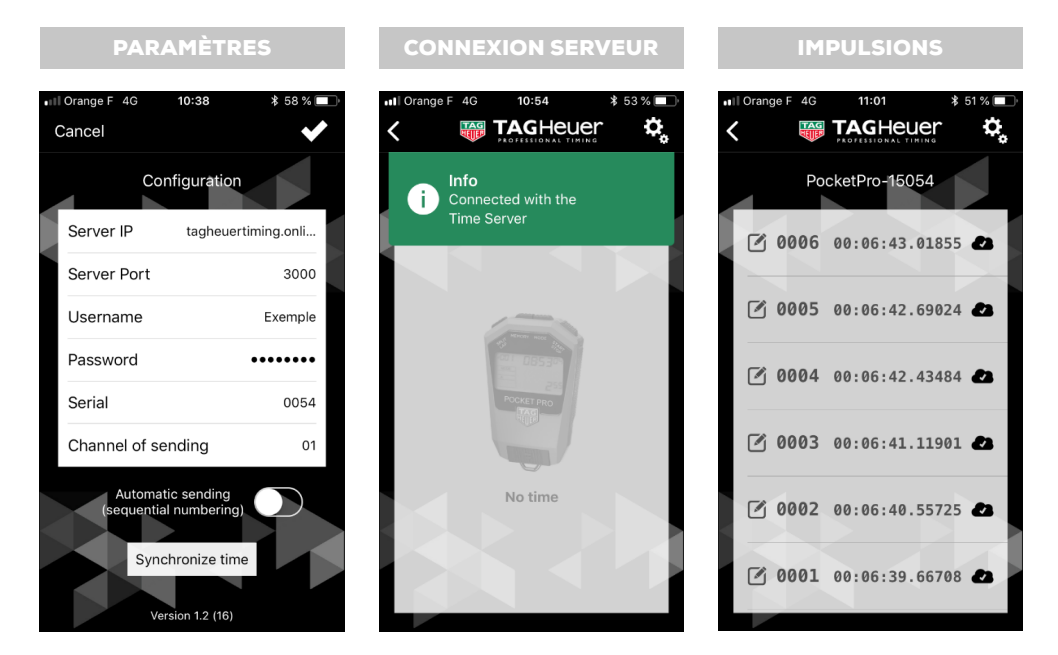

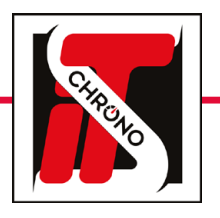

# **CHRONOGRAPHES**

# **POCKET PRO BLUETOOTH • MANUEL UTILISATEUR**

### LIAISON ENTRE ELITE V3 ET LE SERVEUR TAG HEUER

Il faut que votre PC puisse accéder aux informations du serveur.

Pour cela, vous devez télécharger le logiciel **GSM Interface** disponible dans la rubrique **OPTIONS** de votre compte TAG Heuer Timing Online.

Une fois téléchargé, vous devez renseigner les champs demandés. Le **Software ID Number** correspond au serial number renseigné précédemment pour votre PC.

Et, comme sur l'application smartphone, le **User Name** et **Password** correspondent aux champs renseignés précédemment dans la rubrique **TIMER ID** sur le site internet TAG Heuer Timing Online.

| W Configuratio | n                    |                       |  |
|----------------|----------------------|-----------------------|--|
| TAG<br>SW      | AGHEUE               | ŗ                     |  |
| Se Co          | nfiguration          |                       |  |
|                | Software ID Number : | 9000                  |  |
|                | Server Addr :        | tagheuertiming.online |  |
|                | Server Port :        | 3000                  |  |
|                | User Name :          | Exemple               |  |
|                | User Password :      | ******                |  |
|                | Log File :           | GSM_Interface_Log.csv |  |
|                |                      | ORESET SAVE           |  |

## DEPUIS ELITE V3

A la différence de l'application smartphone, ici rien ne se passe une fois les informations renseignées et validées. Il faut simplement **démarrer le logiciel Elite V3 et renseigner le chronomètre 1.** 

| Chron | omètres                   |                           | ×       |
|-------|---------------------------|---------------------------|---------|
| 6     | Sélection chronomètre     |                           |         |
|       | Activer chronomètre :     | Chronomètre 1 🗸 🗸         |         |
| ٢     | Configuration chronomètre |                           |         |
|       | Protocole :               | TAG Heuer CP 540 / HL 440 | $\sim$  |
|       | O Port COM :              | ~                         |         |
|       | Adresse IP :              | 127.000.000.001           |         |
|       | Port distant :            | 7000 ≑                    |         |
|       | Passage identifié avec :  | N° ∨ Te                   | ester   |
|       |                           |                           |         |
|       | Données reçues :          |                           |         |
|       |                           |                           | ^       |
|       |                           |                           |         |
|       |                           |                           |         |
|       |                           |                           |         |
|       |                           |                           | ~       |
|       |                           | ОК                        | Annuler |
|       |                           |                           |         |

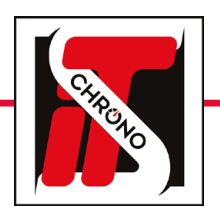

# **POCKET PRO BLUETOOTH • MANUEL UTILISATEUR**

REF. HL400-BT

### GSM INTERFACE

En retournant sur GSM Interface vous verrez que sur la partie droite de l'écran, des informations de connexions se seront affichées. Et en bas à gauche apparaît également votre liste d'appareils utilisés.

|                                              |                             |                            |       | F        | RAMES      |          |       |               |                               |
|----------------------------------------------|-----------------------------|----------------------------|-------|----------|------------|----------|-------|---------------|-------------------------------|
| nngurati                                     | on                          |                            |       | ID Frame | Date       | Hour     | Model | Serial number | Message                       |
|                                              |                             |                            |       |          | 19/10/2018 | 11:39:56 |       |               | Instance Connected.           |
| Software ID Nun                              | /ber: 9000                  |                            |       | 190      | 19/10/2018 | 11:40:18 | PC    | 0000          | #GC 1                         |
| Server                                       | ddr: tagheuertimir          | ng.online                  |       | 191      | 19/10/2018 | 11:40:18 | PC    | 0000          | #PL TAG HEUER TIMING          |
| Server                                       | Port : 3000                 |                            |       | 192      | 19/10/2018 | 11:40:18 | PC    | 0000          | #PL Hello j.gaasch            |
| User N                                       | me : j.gaasch               |                            |       | 193      | 19/10/2018 | 11:40:18 | PL    | 0000          | #PE RACE POCKET PRO BLOETOOTH |
| User Pass                                    | ord : ********              |                            |       |          |            |          |       |               |                               |
|                                              | Eile . COM Interfe          |                            |       |          |            |          |       |               |                               |
|                                              |                             |                            |       |          |            |          |       |               |                               |
|                                              |                             | Mater                      | ial 💙 |          |            |          |       |               |                               |
| ERIAL LIST                                   |                             | Mater                      | ial 📚 |          |            |          |       |               |                               |
| ERIAL LIST                                   | Send                        | Mater<br>Color Timekeeping | ial 📚 |          |            |          |       |               |                               |
| ERIAL LIST<br>Label Mode<br>H1400 Bluet Pook | Senal<br>number<br>Pro 0054 | Mater<br>Color Timekeeping | ial 📚 |          |            |          |       |               |                               |

VOUS VOILÀ ENFIN PRÊT À EFFECTUER UNE PRESTATION DE CHRONOMÉTRAGE AVEC UN SIMPLE POCKET PRO BLUETOOTH ET LE LOGICIEL ELITE V3 !

#### IMPULSIONS ACCESSIBLES

Toutes les impulsions émises par le Pocket Pro Bluetooth sont désormais accessibles à la fois sur ce dernier, sur votre smartphone, sur votre compte TAG Heuer Timing Online, sur l'interface GSM de votre PC et surtout sur le logiciel Elite V3 de votre PC.

À LA SEULE CONDITION QU'ELITE V3 AIT UNE SESSION DE CHRONOMÉTRAGE DE DÉMARRÉE.

9930

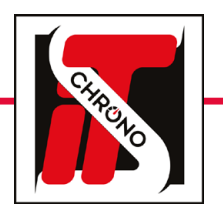

# CHRONOGRAPHES

## **POCKET PRO BLUETOOTH • MANUEL UTILISATEUR**

REF. HL400-BT

LES INTERFACES

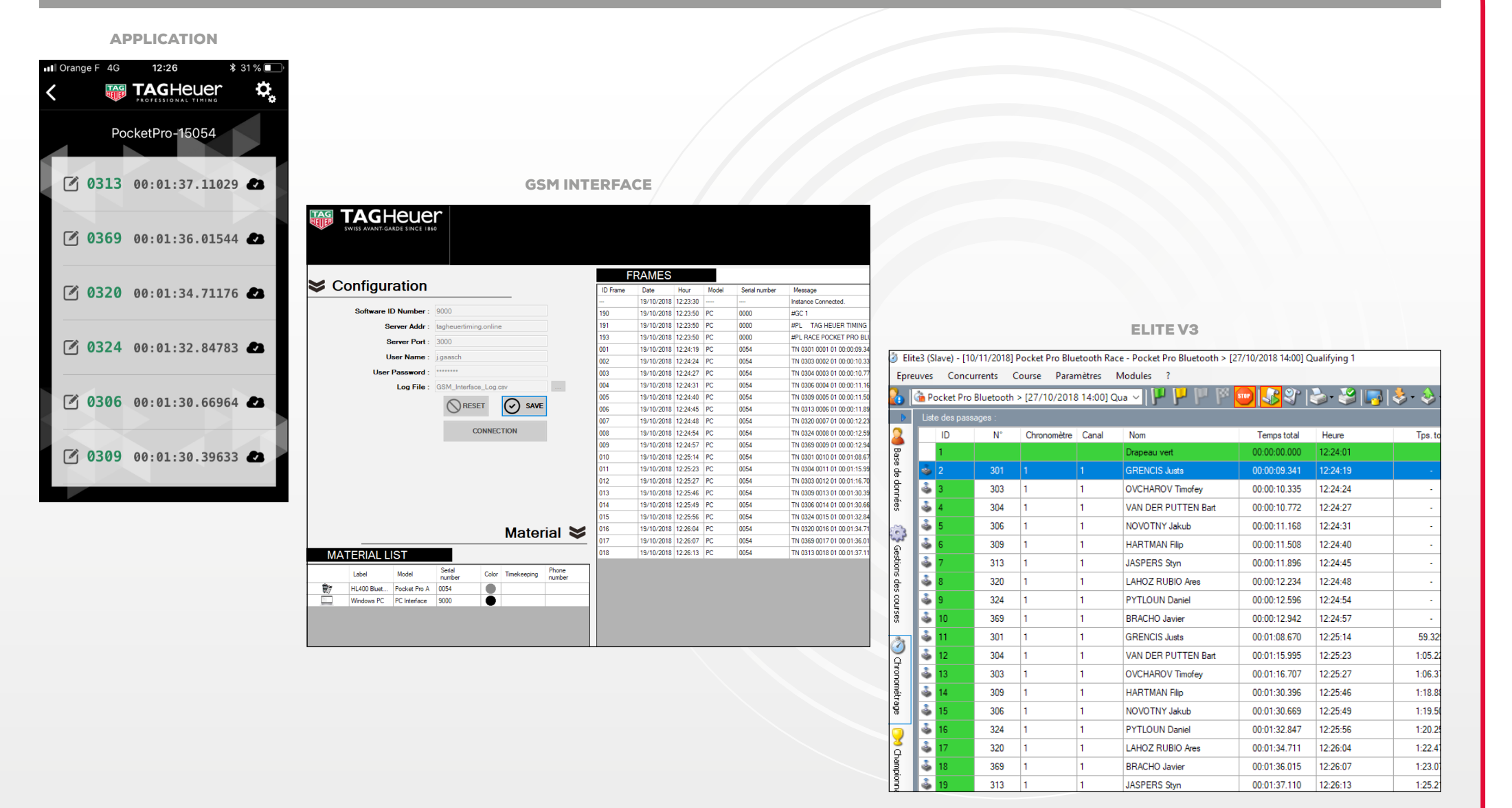

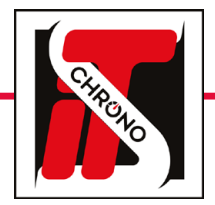

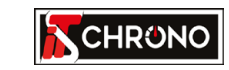

23, rue du Comté de Montbéliard 25660 MONTFAUCON - FRANCE

> contact@itschrono.com +33 (0)3 81 57 52 09 www.itschrono.com

MADE IN FRANCE